## Instructions for linking figures in GeoFluids abstracts

Here are instructions how to link your small figure on the front page of your GeoFluids abstract to an enlarged figure on the second (and possibly third) page.

- 1. Insert small and enlarged figures into Word document
- 2. Mark (click on) enlarged figure
- 3. Go to -> Insert -> Bookmark...
  - a. Give that figure a Bookmark Name, e.g. 'Figure\_1'
  - b. Notice, that spaces are not allowed -> use underscores
  - c. Click 'Add'
- 4. Right click on small figure
- 5. Choose 'Hyperlink'
- 6. Go to 'Place in this Document' on the left hand side
- 7. Choose your named Bookmark from the tree
- 8. Hit 'Ok'
- 9. Done

Now you can link from your small figure on the front page to an enlarged version by hitting 'CTRL' and clicking on the small figure at the same time.